*Je crée des questions de type « vrai ou faux » dans la banque de questions de mon cours :* 

## **Etapes:**

Sélectionner "Questions" dans le menu "Banques de questions" (Deux possibilités pour y accéder : administration du cours -> banques de questions OU paramètres -> plus de paramètres -> administration du cours -> banques de questions)

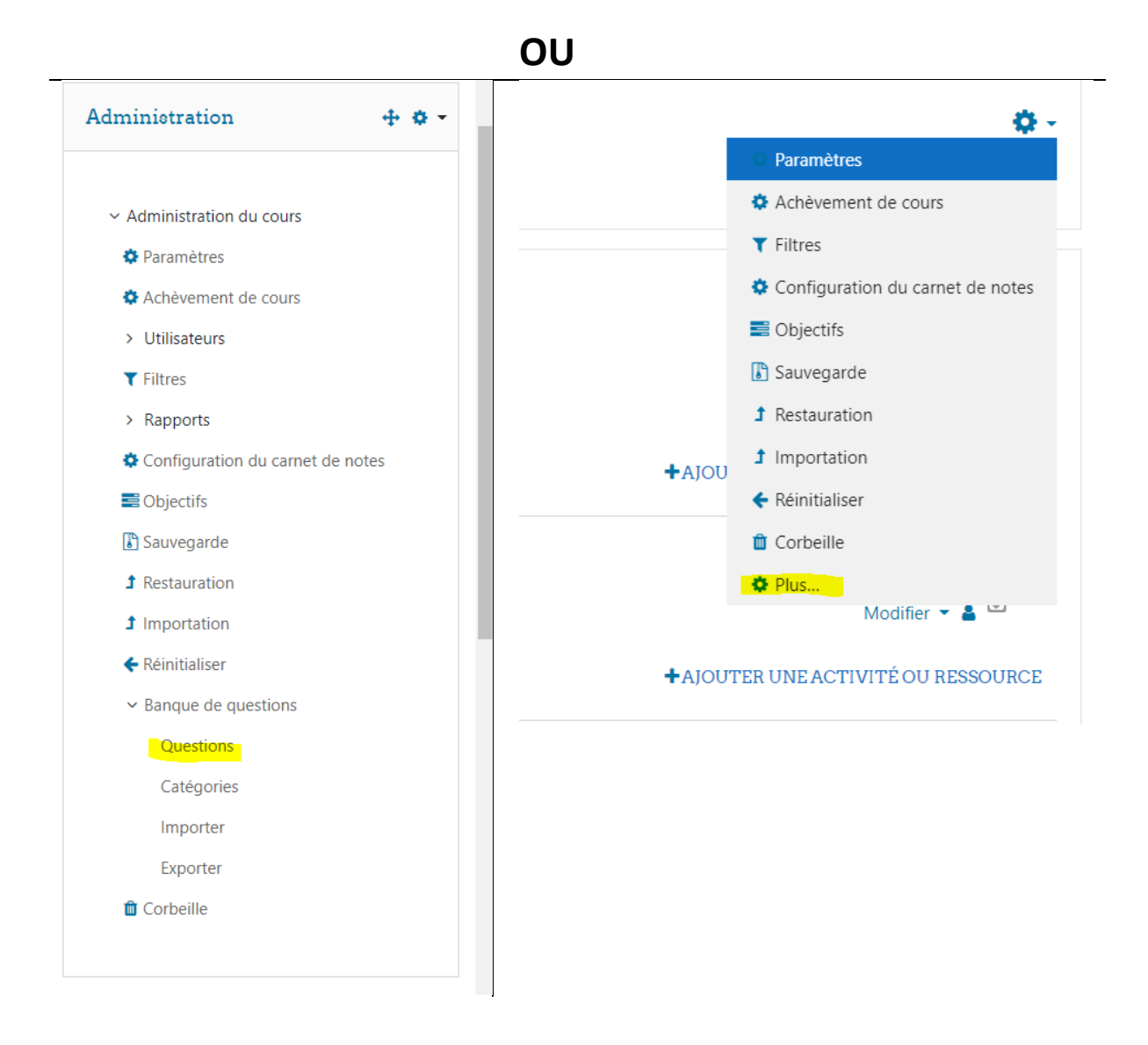

| dministration du cours | Utilisateurs     |                                                                                                    |  |  |
|------------------------|------------------|----------------------------------------------------------------------------------------------------|--|--|
|                        |                  | Paramètres                                                                                                    |  |  |
|                        |                  | Achèvement de cours                                                                                                    |  |  |
|                        |                  | Filtres                                                                                                    |  |  |
|                        |                  | Configuration du carnet de notes                                                                                                    |  |  |
|                        |                  | Objectifs                                                                                                    |  |  |
|                        |                  | Sauvegarde                                                                                                    |  |  |
|                        |                  | Restauration                                                                                                    |  |  |
|                        |                  | Importation                                                                                                    |  |  |
|                        |                  | Réinitialiser                                                                                                    |  |  |
|                        |                  | Corbeille                                                                                                    |  |  |
| Rap                    | ports            | Journaux                                                                                                    |  |  |
| nap                    | porto            | Journal en direct                                                                                                    |  |  |
|                        |                  | Activités du cours                                                                                                    |  |  |
|                        |                  | Aperçu des statistiques                                                                                                    |  |  |
|                        |                  | Participation au cours                                                                                                    |  |  |
|                        |                  | A state of the second second s |  |  |
|                        |                  | Achevement d activites                                                                                                    |  |  |
| Dam                    |                  |                                                                                                    |  |  |
| Ban                    | que de questions | Achevement a activities                                                                                                    |  |  |
| Ban                    | que de questions | Achevement d'activités Questions Catégories                                                                                                    |  |  |

Sélectionner "créer une question"

## Banque de questions

Choisir une catégorie

Défaut pour Salon BBB (1! 🗢

- La catégorie par défaut pour les questions partagées dans le contexte « Salon BBB ».
- Montrer le texte de la question dans la liste

## Options de recherche 👻

- Montrer aussi les questions des sous-catégories
- Montrer aussi les anciennes questions

## **CRÉER UNE QUESTION...**

- Sélectionner le type de questions qui correspond à votre test (ex. Choix multiples, Composition, Vrai/Faux, ...)
  - Nous allons ici développer l'exemple des questions à choix multiples, il faut alors sélectionner "vrai / faux" puis ajouter.

| Choisi            | r un type de             | qu | estion à ajouter               | ×                       |
|-------------------|--------------------------|----|--------------------------------|-------------------------|
| QUESTIONS         |                          |    | Une forme simplifiée de choix  | choix multiple avec les |
| 0 🗄               | Choix multiple           | L  | deux seules options Vrai et Fa | ux.                     |
| • •               | Wrail/Faux               |    |                                |                         |
| O 📕<br>Cloze (rép | onses intégrées)         |    |                                |                         |
| ⊖ +<br>Glisser-dé | •<br>poser sur une image | I  |                                |                         |
| O ∳<br>Glisser-dé | poser sur texte          | I  |                                |                         |
| 0 =               | Réponse courte           |    |                                |                         |
| 0 2               | Numérique                |    |                                |                         |
| 0                 | Composition              |    |                                |                         |
| 0 🗄               | Appariement              |    |                                |                         |
| 0 >               | Ordonnancement           |    |                                |                         |
| 0 🗸               |                          | -  |                                |                         |
|                   |                          |    | AJOUTER                        | ANNULER                 |
|                   | INF()                    |    |                                | NOUS CONTA              |

Il faut alors choisir un nom pour la question (de préférence un chiffre pour établir un ordre de questions : un chiffre : 001, 002, 003, 004, ...), puis remplir le texte de la question (c'est ici que la question en ellemême est insérée, par exemple : "Où a lieu le cours de "Médias et politique" le mardi de 10h30 à 12h30 ?") et choisir une note par défaut

|                      |                                                                                                    | Tout déplier |
|----------------------|----------------------------------------------------------------------------------------------------|--------------|
| ▼ Généraux           |                                                                                                    |              |
| Catégorie            | Défaut pour Salon 88B (15) 🗢                                                                                      |              |
| Nom de question      | 0 001                                                                                                    |              |
| Texte de la question | I X A FIFT: B I U S II B S X M B C M C HP Où a lieu le cours de "Médias et politique" le mardi de 10h30 à 12h30 ? |              |

Choisir la réponse correcte (Vrai ou Faux)

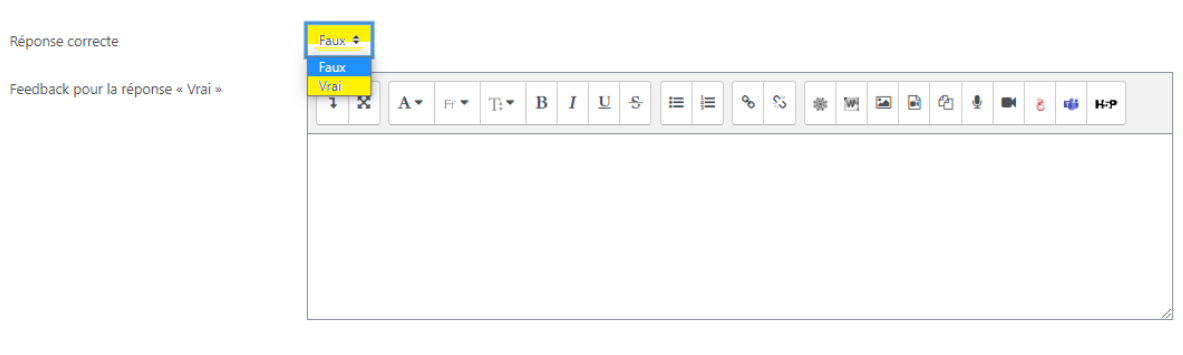

Enfin, sélectionner "enregistrer" pour enregistrer la question.

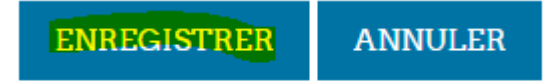